## 河海大学校内 SPOC 选课、学习操作流程

学生首先在中国大学 MOOC 学校云平台进行认证,之后即可进入在线课程 中心参加课程学习。

## 一、身份认证与注册

1.学生上"中国大学 MOOC"网站(http://www.icourse163.org)点击学校云,

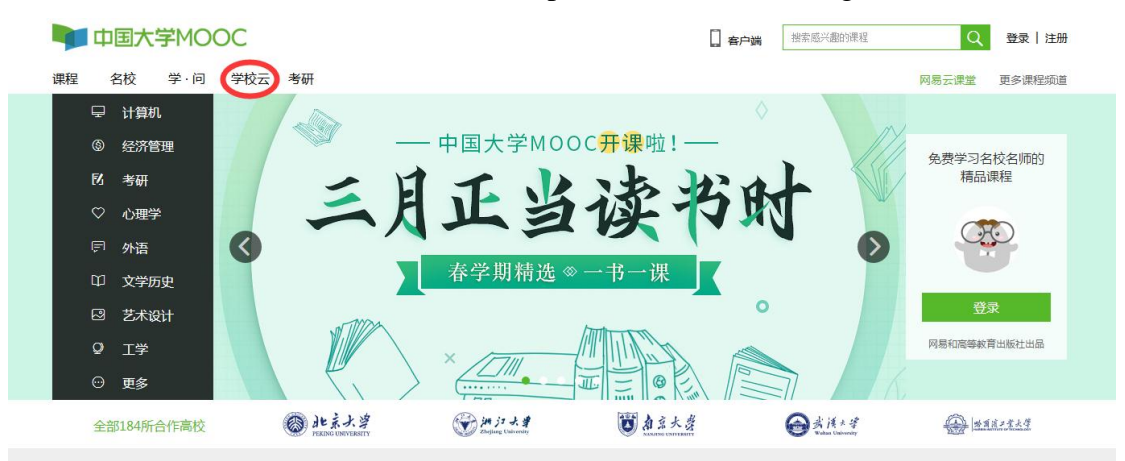

## 出现下图:

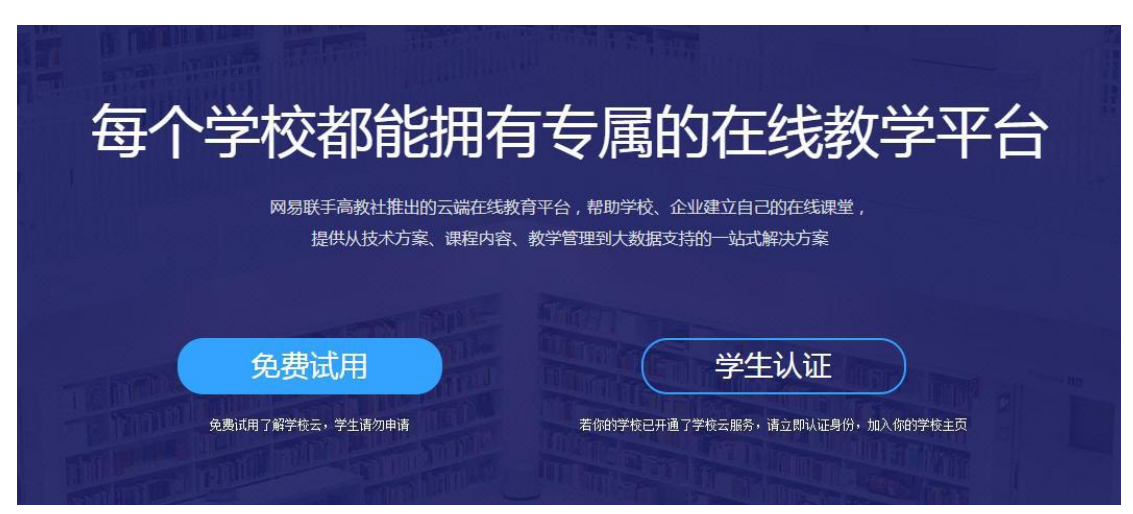

点击"学生认证"跳出登录界面,可以选择"使用网易邮箱账号登录"(无需注册,使用已有邮箱即可登陆)、"使用爱课程网账号登录"(若无,需要重新注册)或"使用第三方账号快速登录"(无需注册)三种方式登录中国大学 MOOC。

|    | ᆚᆇᆃᇛᇫᄰᅶᅖᆃᆕᆍᆖᆂᄹ       | - <i>ナー /.</i> に <i>キルーンと</i> ,<br>× ヹ- |
|----|----------------------|-----------------------------------------|
|    | 使用网易邮箱帐号登录使用爱课程网帐号登录 | 使用第三方帐号快速登录:                            |
|    | ♀ 常用邮箱或网易邮箱          |                                         |
|    | 合 密码                 |                                         |
| 免费 | 登录                   | 学校                                      |
|    |                      |                                         |

登录后,依次填入学校、学号、姓名、认证码(身份证号最后 6 位),如下 图所示。完成认证即可进入学校云选择课程。

| <u></u> | 立即认证,开启学习之旅     | ×         |
|---------|-----------------|-----------|
|         | 学校              |           |
| \$      | 学号: 12345       | $\supset$ |
| ι(Π)    | <b>~</b><br>下一步 | 入你的       |

|          | The second second                                                             | 1000年代132時                                       |           |
|----------|-------------------------------------------------------------------------------|--------------------------------------------------|-----------|
| 学        | <u> </u>                                                                      | 即认证,开启学习之旅                                       | ×<br>下    |
|          |                                                                               | $\bigcirc$                                       |           |
|          | 姓名: 测试1                                                                       |                                                  |           |
| ¢        | 认证码: 8888888                                                                  | 身份证号最后6位                                         | $\supset$ |
| 费试用了     | 41                                                                            | <b>完成认证</b><br>提示:认证成功后信息将不可修改                   | 入你的       |
| <u> </u> | 立即                                                                            | 1认证,开启学习之旅                                       | ×         |
| \$       | <ul> <li>· 你可以报名参</li> <li>· 你可以报名参</li> <li>· 你可以通过"9</li> <li>面。</li> </ul> | 成功<br>*加自己学校的spoc(学校私有)课程。<br>+像-我的学校云"直接进入自己学校页 |           |
| .t用 ]    |                                                                               | 进入我的学校云 >                                        | 入你的       |

2.认证通过后,进入学校在线课程中心,可以看到学校所有"本校专属课程(SPOC)"

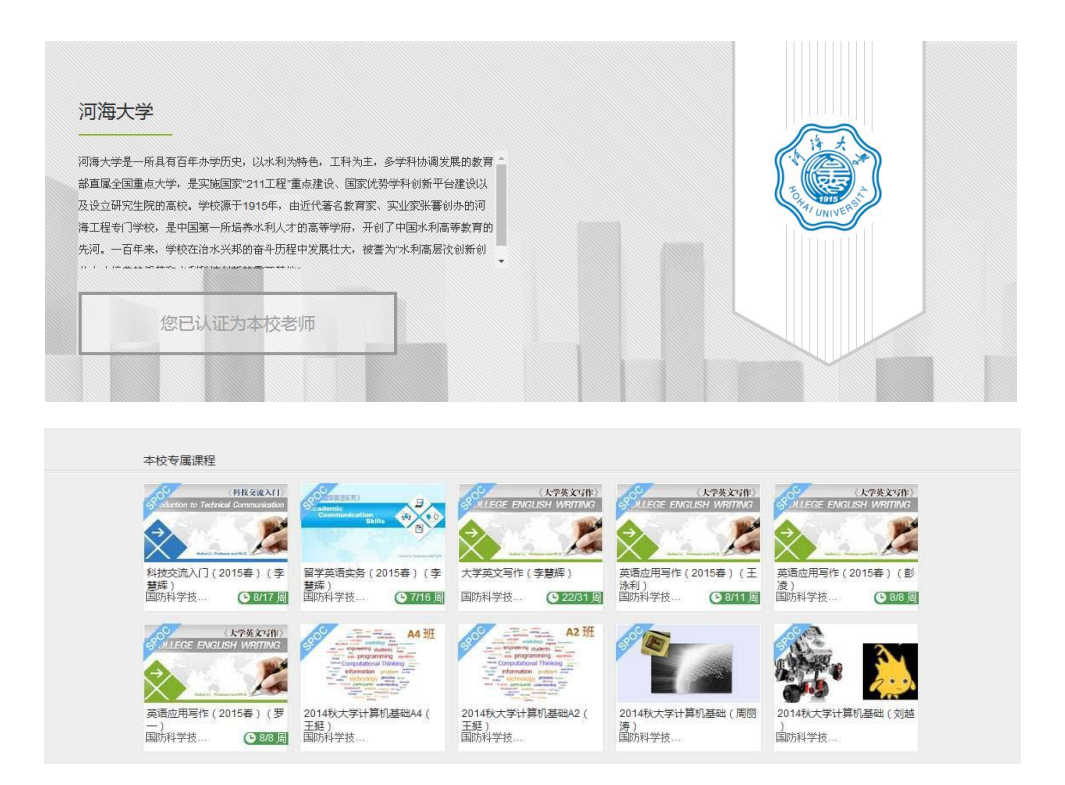

每次登录后,可通过点击右上角头像下拉菜单中"我的学校"进入在线课程中

心。

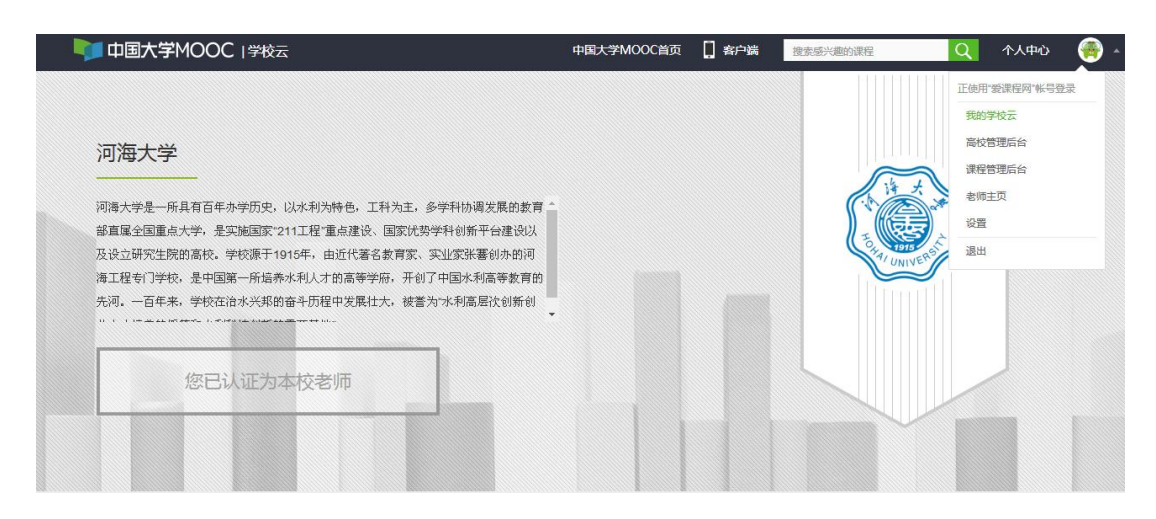

## 二、加入课程

在学校在线课程中心"本校专属课程(SPOC)"栏目下点击要学习的课程, 点击"立即参加"按钮加入课程学习。

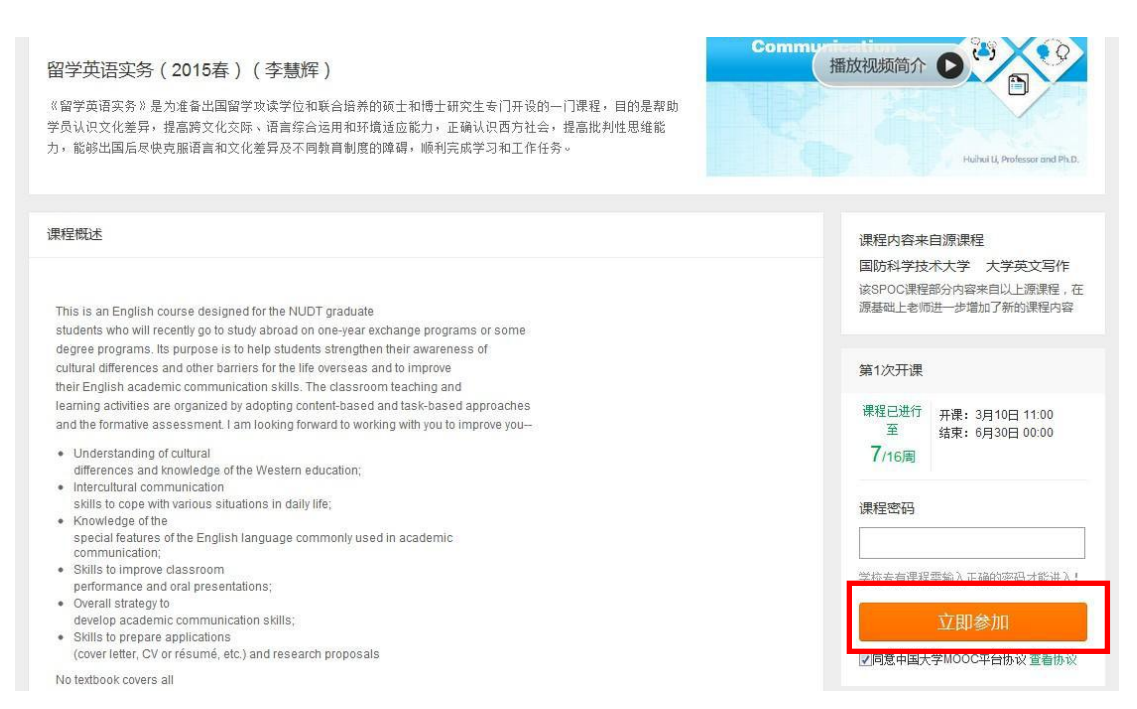

每次登录后,通过右上角头像下拉菜单中"我的课程",进入相应课程进行学

习。

|                                                                                                    | 中国大学MOOC首页 | 🛛 客户端 | 搜索感兴趣的课程 | 1117 BLUED 🥨                                                                                                    |
|----------------------------------------------------------------------------------------------------|------------|-------|----------|----------------------------------------------------------------------------------------------------|
| <b>河海大学</b><br>间海大学是一所具有百年办学历史,以水利为特色,工科为主,多学科协调发展的数育<br>該直屬全国重点大学,是实施国家'211工程'重点建设、国家优势学科创新平台建设以<br>及设立研究生院的高校,学校源于1915年,由近代著名数育家,实业家张骞创办的词<br>海工程专门学校,是中国第一所指表水利人力的高等学师,开创了中国水利高等教育的<br>先词,一百年来,学校这次水彩的音乐历程中发展壮大,被告为水利高层说创新创 |            |       |          | 1095410-74408<br>Rahta<br>Hayna<br>Antotawa<br>Rationa<br>Ration<br>Ration<br>Ration<br>Ration<br>Rational<br>Rational<br>Rati |